## How to use Plug and Play function with IP Camera

After you plug AirLive IP Camera into PnP Router, please log in the Router's web UI and click "Advanced -> FORWARDING RULES -> IP CAM"

There will be a table, **IP CAM List**, to show the camera's information as below.

| BAS            |               | ARDING RU |            | TY SETTING TO ADVAN   |             | TOOLBOX |      |
|----------------|---------------|-----------|------------|-----------------------|-------------|---------|------|
| Virtual Server | O IP CAM List | 1/ 11     | 70-        |                       |             |         |      |
| Special AP     | IP Address    | Port      | Host Name  | MAC Address           | Description | Status  | Edit |
| Miscellaneous  | 192.168.1.201 | 8080      | WL-2000CAM | 00-4F-76-00-02-<br>81 |             | •       | edit |

If you add another IP camera right now, just click "Refresh" button and then the list will renew the information.

As you can see, the router has already pointed a specific IP address and a port number to IP camera.

- If your PC is in the same LAN, just type camera's IP address, like <u>http://192.168.1.201</u>
- If you would like to monitor IP camera in internet, please click "Status" to check Router's WAN IP as below picture, and type WAN IP and IP camera's Port Number, like <u>http://59.115.118.179:8080</u>

| ADMINISTRATOR'S MAIN MENU | -i Status | 🖤 Wizard | Advanced | ► Logout | English | ~ |
|---------------------------|-----------|----------|----------|----------|---------|---|
|                           |           |          |          |          |         |   |

| System Status      |                           |            |  |  |
|--------------------|---------------------------|------------|--|--|
| Item               | WAN Status                | Sidenote   |  |  |
| IP Address         | 59.115.118.179            | PPPoE      |  |  |
| Subnet Mask        | 255.255.255.255           |            |  |  |
| Gateway            | 168.95.98.254             |            |  |  |
| Domain Name Server | 168.95.192.1 , 168.95.1.1 |            |  |  |
| Connection Time    | 00:01:06                  | Disconnect |  |  |

Then you can easily make connection to this IP camera and monitor it.